## Getting set up with TELUS Health Virtual Care

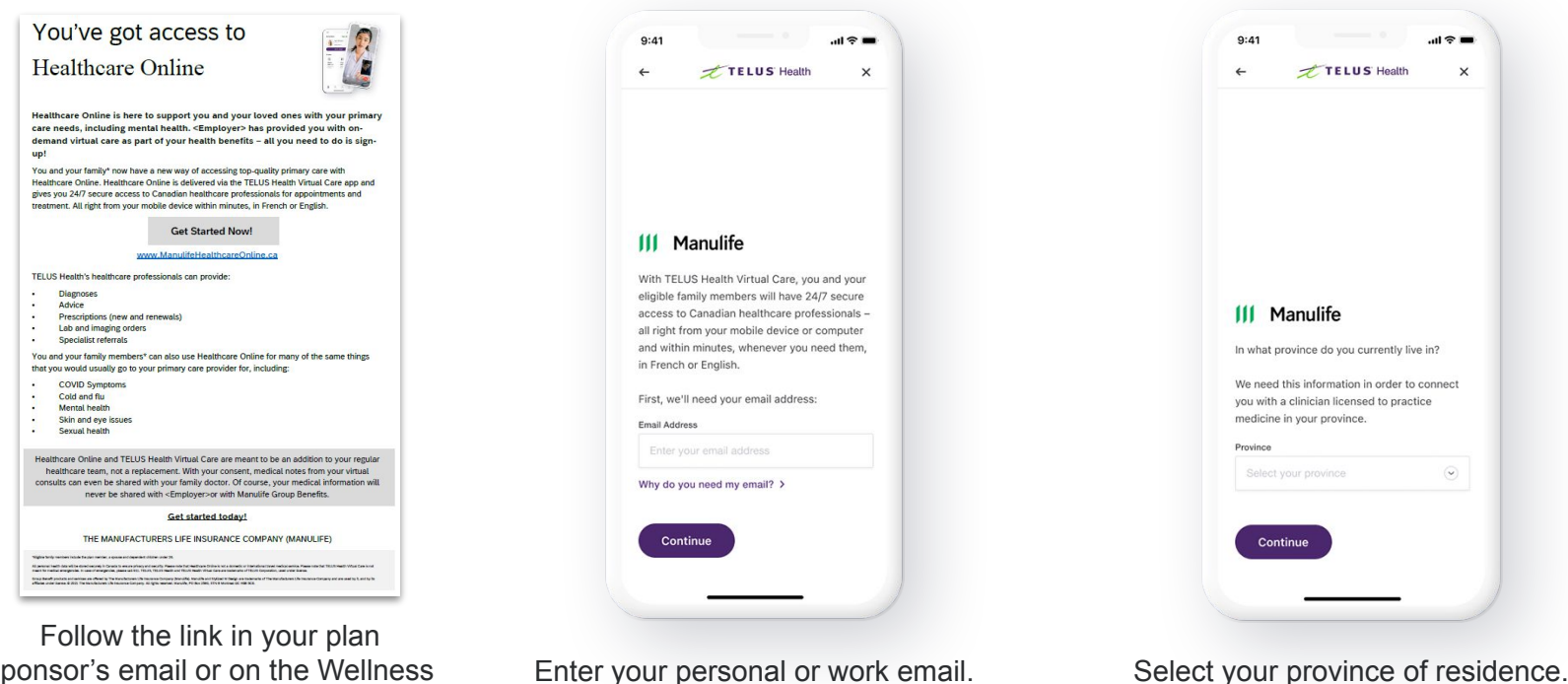

sponsor's email or on the Wellness Centre on the Plan Member site.

Enter your personal or work email.

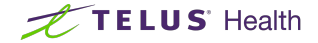

## Setting up your account

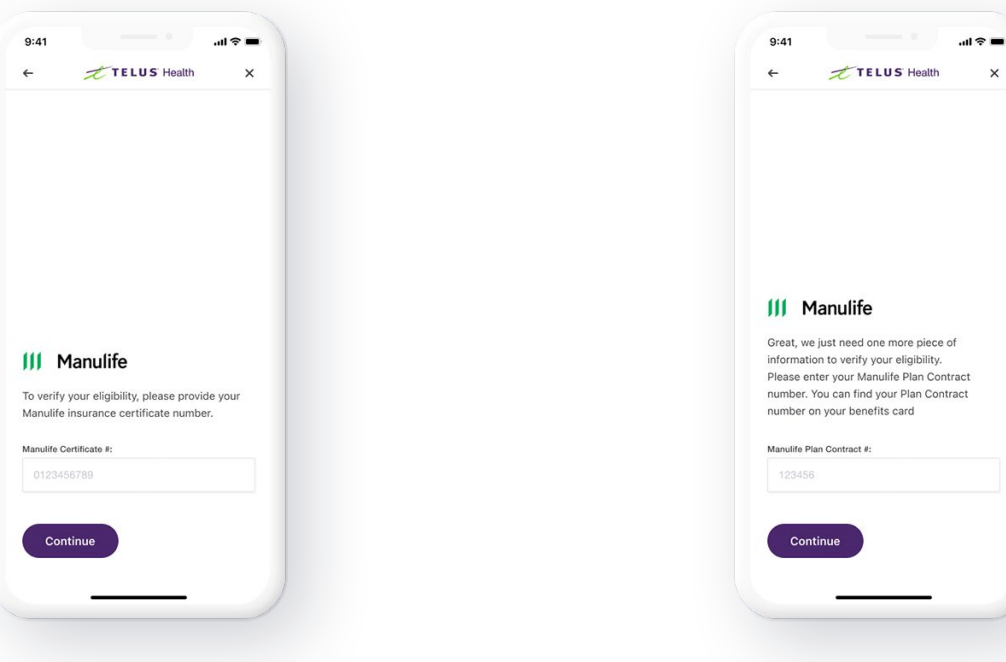

Enter your Manulife certificate number (without leading zeros).

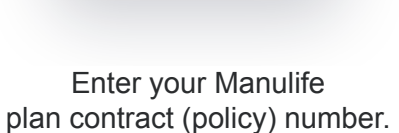

х

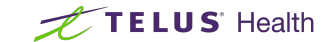

## Setting up your account

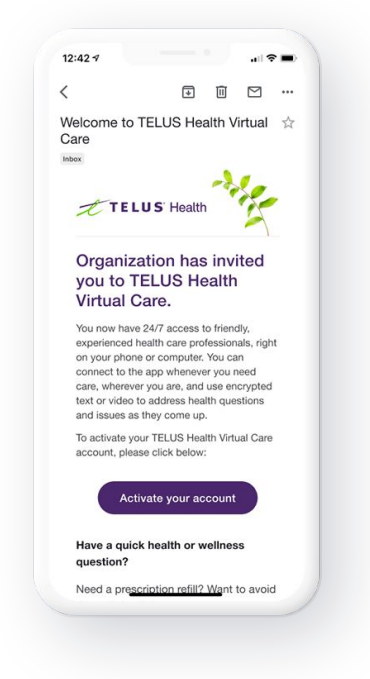

Once your eligibility is verified, you will receive an activation email.

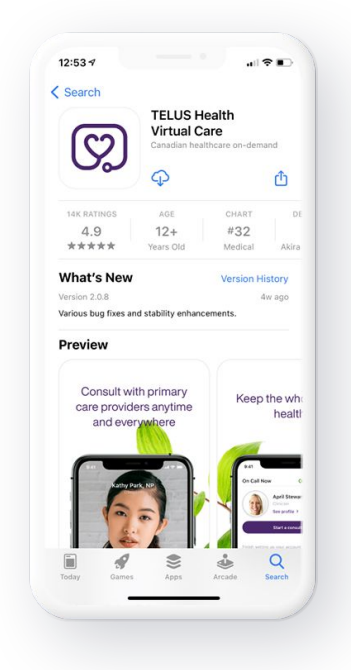

Download TELUS Health Virtual Care from the App Store or Google Play.

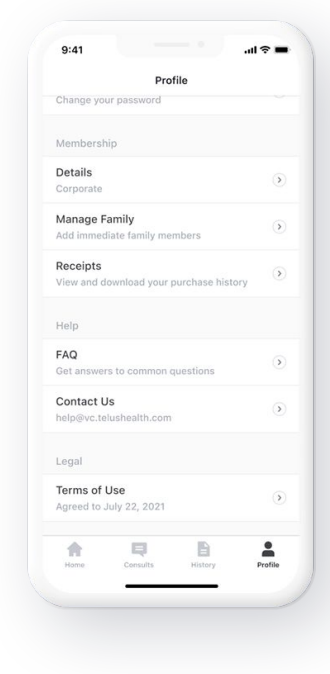

Log on and set up your profile.

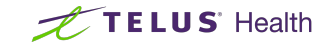

## Adding family members

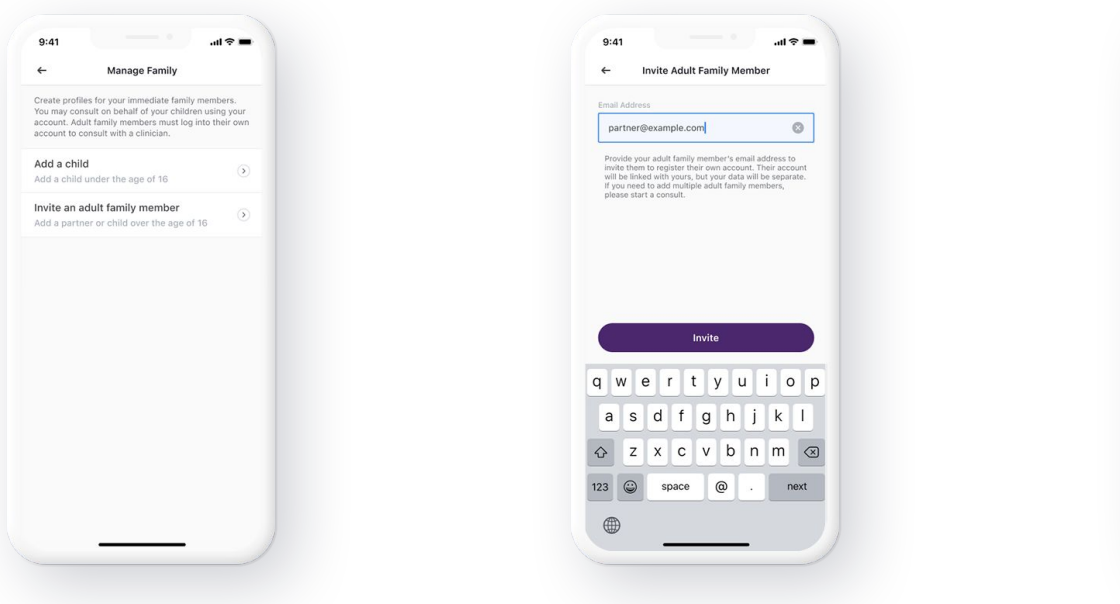

Use the Profile tab to set up your children and invite your spouse to have their own account.

Enter your spouse's email address and they will receive a link to set up their own account.

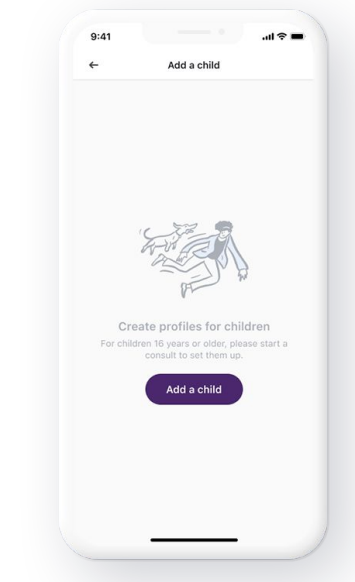

Children under 16\* are set up within your profile. For older children, start a consult and ask for them to be set up.

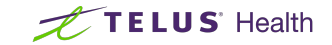